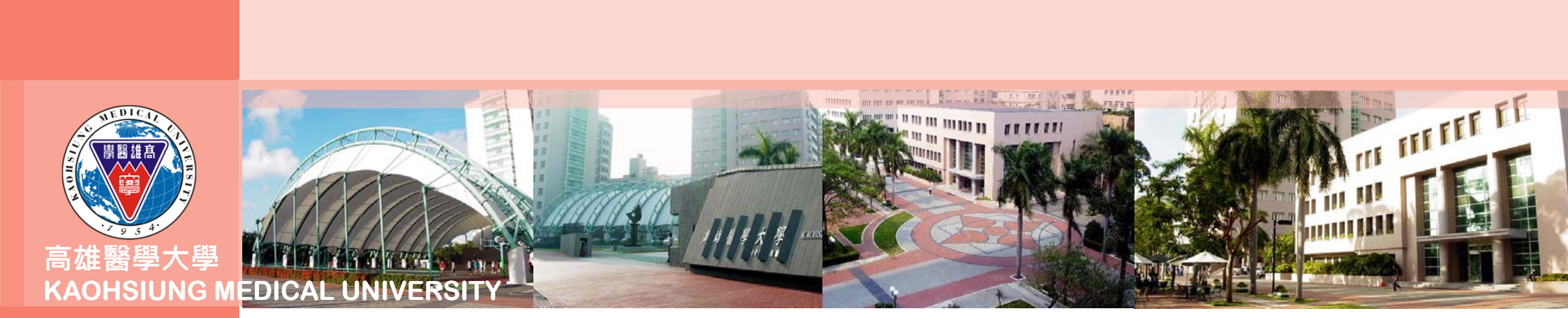

## 實習平台操作手冊

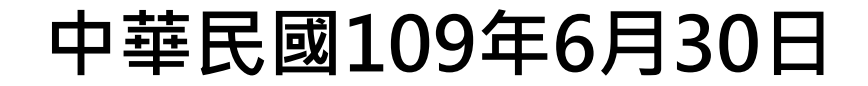

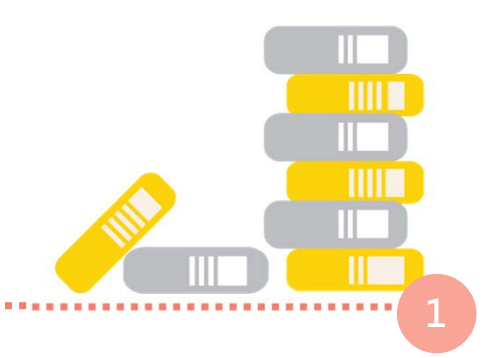

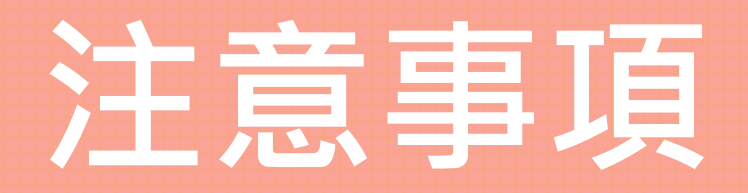

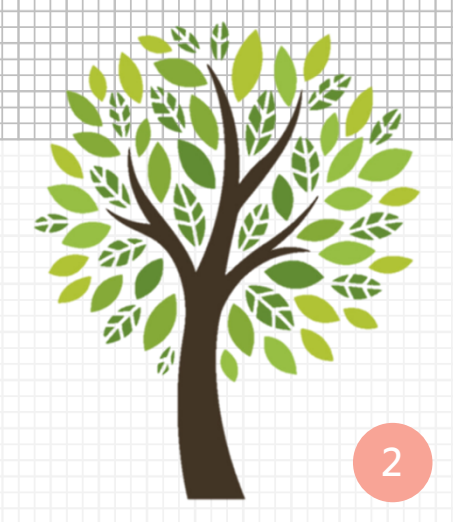

# 注意事項(1/2) 全學年實習:

- 系所:醫學系六年級、學士後醫學系四年級、牙醫學系、口腔衛生學系、心理學系 碩士班、牙醫學系博士班
- T.2.6.01.學生實習明細,請於第一學期以一門課程作為代表進行系統維護
- 請另行告知總實習學分數,並提供相關佐證(如:科目學分表)

#### ■ 學期間實習、暑期實習:

- 系所:非全學年實習系所
- T.2.6.01.學生實習明細,請依據各課程開設學期進行維護
- 每門實習課程皆須維護學生實習明細

## 注意事項(2/2)

系統維護學生實習資訊,主要以追蹤及了解學生情形,以利突發事件,掌握學生實習資訊,隨時暫停或召回學生實習,確保學生實習安全

### ■ 維護時間:

- 第1學期請於每年10月15日前完成
- 第2學期請於每年3月15日前完成
- 系統維護資訊,請務必與合約內容或公文內容一致,並檢附合約及公文佐證,以利後 續教育部查核

# 操作方式-單一課程維護

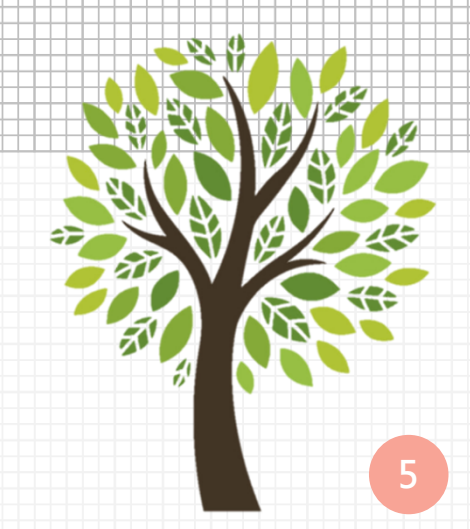

## 操作方式-單一課程維護(1/3)

- 請於學生選課後進行維護
  - 進入校務資訊系統T.2.6.01學生實習明細
    - 1. 輸入學年學期
    - 2. 下拉系所
    - 3. 點選放大鏡, 選擇開課序號
       4. 轉入選課學生, 選擇「是」
       5. 選擇確定

資訊系統首頁 / T.教職員資訊系統 / T.2.教務、成績、課程進度大綱維護 / T.2.6.01.學生實習明細

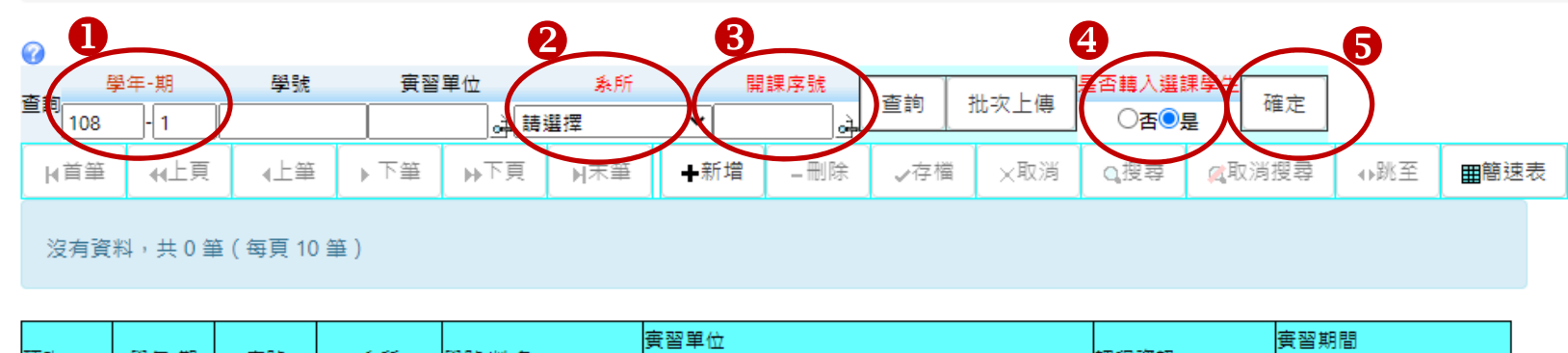

| <b>百</b> -/2- | 88.45 #9 | 序號 | 象所        | 學號/姓名 | <b>賓習單位</b> |      | 细细胞的 | <b></b> 賓習期間 |  |  |
|---------------|----------|----|-----------|-------|-------------|------|------|--------------|--|--|
| 東水            | 学牛"别     |    |           |       | 實習經費來源      | 實習待遇 | 林住見前 | 實習時間(hr)     |  |  |
|               |          |    | ±≠ 28 122 |       |             |      |      | ~            |  |  |
|               | -        |    | 码 /进1半    |       | 請選擇         | 請選擇  | 學分   |              |  |  |
|               |          |    |           |       | *           |      |      |              |  |  |

6

#### 操作方式-單一課程維護(2/3) 匯入學生明細,請逐一維護下列內容: 資訊系統首頁 / T.教職員資訊系統 / T.2.教務、成績、課程進度大綱維護 / T.2.6.01.學生實習明細 1.點選放大鏡, 0 學年-期 學號 實習單位 系所 開課序號 ■否轉入選課學生 查詢 查詢 批次上傳 確定 選擇實習單位 좀○릎 🛓 025 醫技条 < 0254012 108 - 1 ₄止頁 ∢上筆 ▶ 下筆 ▶下頁 ➡新增 ☑取消搜尋 ⊕跳至 №首筆 M末筆 ✓存檔 ×取消 Q搜尋 ■簡速表 2. 下拉經費來源 目前第1筆,共21筆(第1筆至第10筆,每頁10筆) 3. 下拉實習待遇

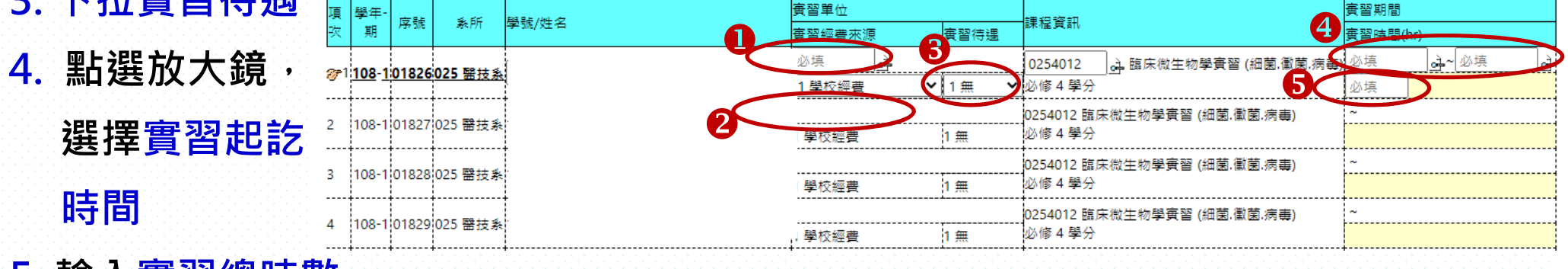

5. 輸入實習總時數

7

| 操作方式-單一課程維護(3/3)                                                                      |                                                                                                    |
|---------------------------------------------------------------------------------------|----------------------------------------------------------------------------------------------------|
| <ul> <li>各課程請依據第4、5頁步驟逐步維護</li> <li>如新增實習場域,請選擇右上角「相關文件」,下載</li> </ul>                | <b>斩</b> 增實習場域表格                                                                                                    |
| 高醫大校務系統 測試機                                                                           | ፟፟፟፟፟፟፟፝ 繁體中文→ 注意事項 相關文件 15時協助 → 登出                                                                                                    |
| 學年·期     學號     實醫單位     条所     閱讀序號       直詢     108     1     ↓ 025 醫技条     0254012 |                                                                                                    |
| 相開文件 愛習相関表單下載 我知道了                                                                    | <ol> <li>1.實習平台上傳明細範本EXCEL</li> <li>2.新增實習場域表單</li> <li>3.訪視紀錄(範本)</li> <li>4.實習場域檢核表(範本)</li> <li>5.學生校外實習申請表(範本)</li> <li>6.校外實習家長同意書(範本)</li> <li>6.校外實習家長同意書(範本)</li> <li>7.學生轉換與終止實習申請表(範本)</li> <li>8.中文版三方實習營學生合約(範本)</li> <li>10.英文版三方實習營學生合約(範本)</li> <li>11.英文版三方實習營學生合約(範本)</li> </ol> |

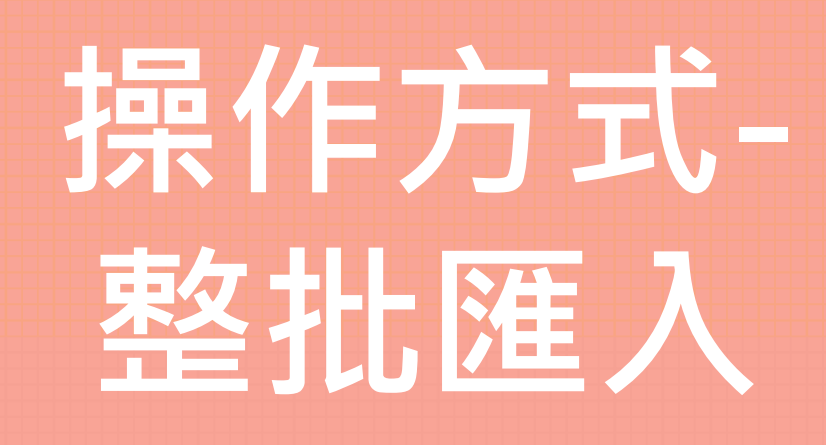

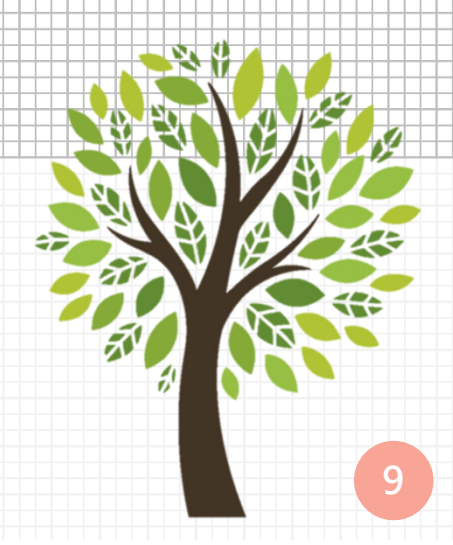

| 操作方式-整批匯入(1/3)                                                                             |                                                                   |
|--------------------------------------------------------------------------------------------|-------------------------------------------------------------------|
| <ul> <li>下載上傳EXCEL格式<br/>請選擇右上角「相關文件」,下載實習平台上傳明細範</li> <li>依據範本格式建立學生實習明細,並另存新檔</li> </ul> | 範本                                                                |
| 高醫大校務系統 測試機 2 教職員 1007002 III 教職員導覽                                                        | ■ 繁體中文→ 注意事員 相關文件 訓誡協助 → 登出                                       |
|                                                                                            | 實習相關表單                                                            |
|                                                                                            | 1.實習平台上傳明細範本EXCEL<br>2.新增賣習場域表單                                   |
| 相關文件 ×<br>實習相關表單下載                                                                         | 3.訪視紀録(範本)<br>4.實習場域檢核表(範本)<br>5.學生校外實習申請表(範本)<br>6.校外寶習家長同意書(範本) |
| 我知道了                                                                                       | 7.學生轉換與終止實習申請表(範本)<br>8.中文版三方實習合約(範本)<br>9.中文版三方實習醫學生合約(範本)       |
|                                                                                            | 10.英文版三方實習合約(範本)<br>11.英文版三方實習醫學生合約(範本)<br>1                      |

## 操作方式-整批匯入(2/3)

- 請於學生選課後進行維護
  - 進入校務資訊系統T.2.6.01學生實習明細
    - 1. 輸入學年學期
    - 2. 下拉系所
    - 3. 點選批次上傳

資訊系統首頁 / T.教職員資訊系統 / T.2.教務、成績、課程進度大綱維護 / T.2.6.01.學生實習明細

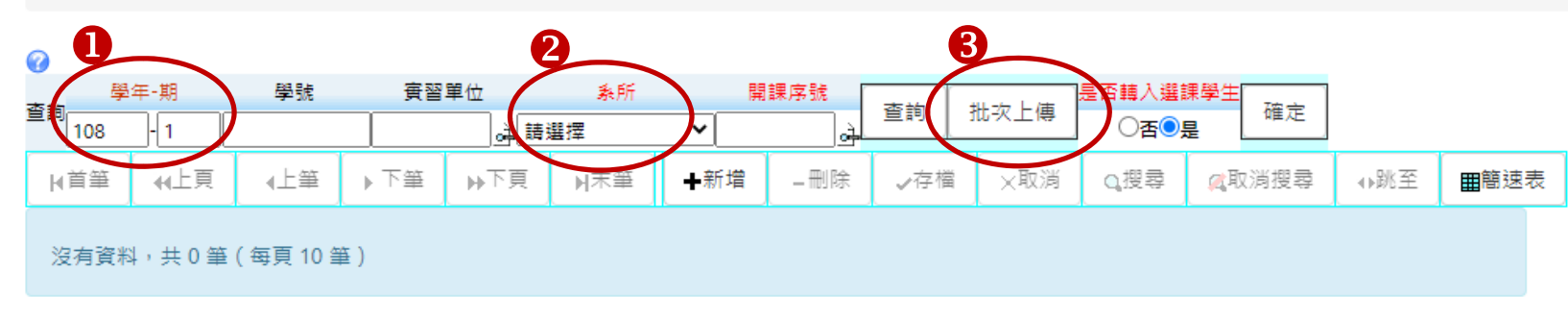

| 百法  | 學年-期 | 序號        | 象所  | 學號/姓名 | 實習單位   |      | 细细密和           | <b>賓習期間</b> |
|-----|------|-----------|-----|-------|--------|------|----------------|-------------|
| 974 |      |           |     |       | 實習經費來源 | 實習待遇 | 商本 (1至19月) 前TV | 實習時間(hr)    |
|     |      | ±= 32 + 一 |     |       |        | ~    |                |             |
|     | -    |           | 前進任 |       | 請選擇    | 請選擇  | 學分             |             |

## 操作方式-整批匯入(3/3)

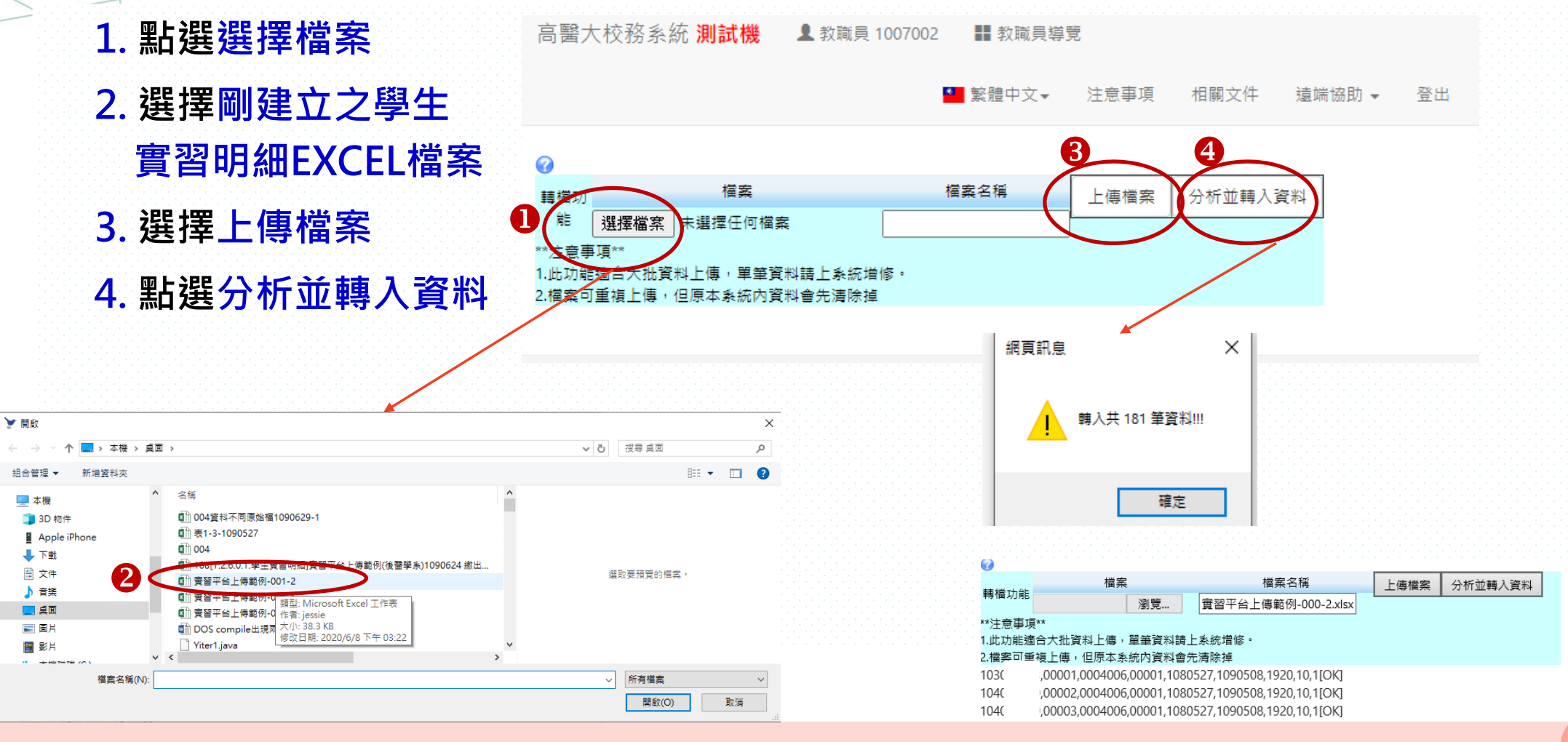

12

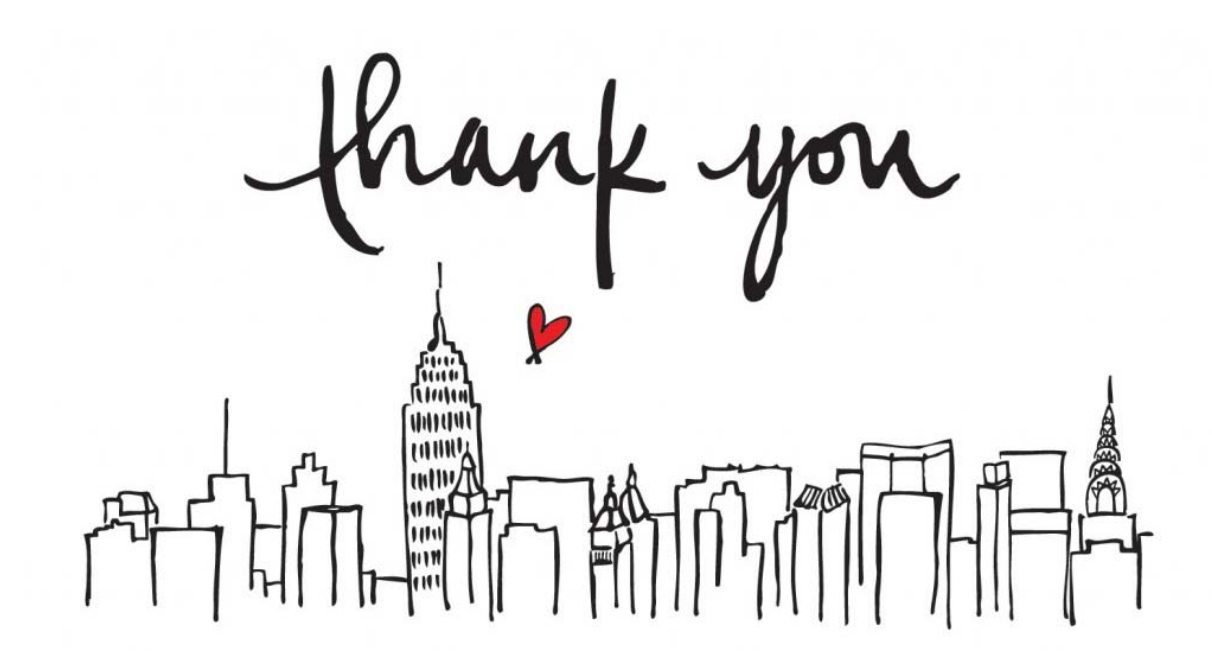

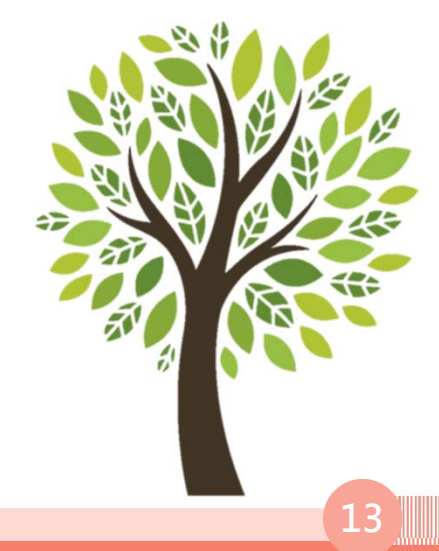